## Paziņojums par būvniecību BIS2

Autorizēts BISp lietotājs izveido Paziņojumu par būvniecību. Paziņojumu par būvniecību iesniedzams saskaņā ar Ministru kabineta 09.05.2017. noteikumu Nr. 253 "Atsevišķu inženierbūvju būvnoteikumi" 6.<sup>1</sup> punktu un iesniedz būvvaldei uz izskatīšanu.

| BIS     | Darba uzdevumi   | Būvnie                | cības lietas            | Eks   | spluatācijas li    | ietas Pa        | alīdzība | 'JŪRM/               | LAS  | PILSĒT  | AS D 🝷      | ወ |
|---------|------------------|-----------------------|-------------------------|-------|--------------------|-----------------|----------|----------------------|------|---------|-------------|---|
|         | Lietas numurs    |                       |                         |       |                    | Uzo             | devums   |                      |      |         |             |   |
|         | Adrese           |                       |                         | Q     | F                  | Reģistrācijas ( | datums   | 13.11.2021           | -    |         |             |   |
|         | Statuss          |                       |                         | ~     | +                  | Izpildīt ir     | ntervālā |                      | -    |         | <b></b>     |   |
|         | Atbildīgais      |                       |                         | Q     |                    | Atbildīg        | ā grupa  |                      |      |         | Q           |   |
| Atlas   | īšanas kritērijs |                       |                         | ~     |                    | E-ie            | sniegts  |                      |      |         |             |   |
|         |                  |                       | Meklēt                  | No    | otīrīt Sa          | iglabāt filtru  | Izvērstā | ā meklēšana          |      |         |             |   |
|         |                  |                       |                         |       |                    |                 |          |                      |      |         |             |   |
| Statuss | Uzdevums         | Atlikušais<br>termiņš | Reģistrācijas<br>datums | Lieta | as numurs <b>V</b> | Adrese          |          | Objekta<br>nosaukums | Atbi | ldīgais | E-iesniegts |   |

1.att. Jauns darba uzdevums ''Būvniecības uzsākšanas paziņojuma izskatīšana''.

Rīgas iela 56,

Jūrmala, LV-2015

Objekta

nosaukums

 $\checkmark$ 

TMP-376485-9763

Jauns

Būvniecības

uzsākšanas

paziņojuma izskatīšana 15 dienas

13.11.2021

Būvvalde saņem darba uzdevumu par 'Būvniecības uzsākšanas paziņojuma izskatīšana'' un sāk tā izskatīšanu. Paziņojums ir jāaizskata 15 darba dienu laikā.

| BIS                                                                                                    | Darba uzdevumi                                           | Būvniecības lietas    | Ekspluatācijas lietas I                                                                                                    | Palīdzība                                               | 'JŪRMALAS PILSĒTAS D 🝷 | ወ |
|----------------------------------------------------------------------------------------------------|----------------------------------------------------------|-----------------------|----------------------------------------------------------------------------------------------------|---------------------------------------------------------|------------------------|---|
| DARBĪBAS                                                                                                    | AR UZDEVUMU<br>Statuss: Jauns<br>Uzdevums: Būvniecības i | uzsākšanas paziņojuma | Paziņojums par<br>PAMATDATI                                                                                                    | r <b>būvnie</b> o                                       | cību                   |   |
| izskafišana<br>E-iesniegts: ♥<br>Lietas numurs: TMP-376485-9763<br>Adrese: Rīgas iela 56, Jūrmala, LV-2015<br>Objekta nosaukums:<br>Datums: 13.11.2021<br>Izpildīt līdz: 27.11.2021<br>Plānotais izpildes<br>datums:<br>Uzdevuma kontroles<br>datums:<br>Izpildes datums:<br>Atbildīgā grupa:<br>Atbildīgā grupa:<br>Atbildīgā grupa:<br>Pievienotie attēli |                                                          |                       | Izdots<br>Dokumenta numurs<br>Esošais nomenklatūras<br>numurs<br>Oriģinālnumurs<br>Oriģināldatums<br>* Būvniecības objekta<br>nosaukums | 13.11.2021<br>BIS-BV-17.3-20                            | 21-18                  |   |
|                                                                                                    |                                                          |                       | TERMIŅI                                                                                                    |                                                         |                        |   |
| Pārvie                                                                                                    | tot dokumentu                                            | Veidot jaunu lietu    | * Plānotais būvdarbu<br>sākuma datums                                                                                                   | 11.11.2021                                              | Ë                      |   |
| DOKUMEN<br>PĀRĒJIE L                                                                                                    | TI (1)<br>IETAS DOKUMENTI                                |                       | Plānotais būvdarbu beigu<br>datums                                                                                                    | 05.12.2021                                              | <b>*</b>               |   |
| APAKŠUZI                                                                                                    | DEVUMI (0)                                               |                       | IESNIEDZĒJS Pēteris_20 Arh                                                                                                    | iitekts_20                                              |                        |   |
| VĒSTURE<br>MAKSĀJU                                                                                                    | MI                                                       |                       | Veids<br>-                                                                                                    | <ul> <li>Fiziska pers</li> <li>Juridiska per</li> </ul> | iona<br>rsona          |   |
| UZDEVUM                                                                                                    | AM SEKO (0)                                              |                       | Arvalstnieks                                                                                                    |                                                         |                        |   |

2.att. Darba uzdevuma atvēršana.

Darba uzdevumu izpilda atbilstoši BIS2 rokasgrāmatas instrukcijai, kas atrodas ''Palīdzība'' sadaļā. Dokumentu var pārvietot uz jau esošo lietu vai veidot jaunu lietu. Paziņojumā atrāda informāciju, kas tika norādīta BISp portāla pusē. Atrāda pilnvarojumus, ja tādi ir veidoti. Pie datnēm ielasās pievienotie pielikumi un automātiski ģenerētā PDF datne ar iesniedzēja apliecinājumu, kas parakstīts ar sistēmas parakstu iesniegšanas brīdi.

| BIS                                                                                                    | Darba uzdevumi                                                                              | Būvniecības lietas                                                                                   | Ekspluatācijas lietas I                                                  | Palīdzība     | 'JŪRMALAS PILSĒTAS D 🔻 | ዓ |  |  |  |  |
|----------------------------------------------------------------------------------------------------|---------------------------------------------------------------------------------------------|----------------------------------------------------------------------------------------------------|--------------------------------------------------------------------------|---------------|------------------------|---|--|--|--|--|
| DARBĪBAS AR UZDEVUMU<br>Statuss: Jauns<br>Uzdevums: Būvniecības uzsākšanas paziņojuma                                                                                                    |                                                                                             |                                                                                                    | Paziņojums par būvniecību                                                |               |                        |   |  |  |  |  |
| E-iesniegts: Els-BL-376485-14508<br>Adrese: Rīgas iela 56, Jūrmala, LV-2015<br>Objekta nosaukums: Objekta nosaukums<br>Datums: 13.11.2021<br>Izpiklīt līdz: 27.11.2021<br>Plānotais izpildes<br>datums:<br>Izdevuma kontroles |                                                                                             | Izdots<br>Dokumenta numurs<br>Esošais nomenklatūras<br>numurs<br>Oriģinālnumurs                      | 13.11.2021<br>BIS-BV-17.3-20                                             | 021-18        |                        |   |  |  |  |  |
| datums:<br>Izpildes datums:<br>Atbildīgā grupa:<br>Atbildīgais:<br>Pamatojums vai<br>piezīmes:                                                                                                    | datums:<br>des datums:<br>ildīgā grupa:<br>Atbildīgais:<br>piezīmes:<br>ienotie attēli<br>F | Deleģēt<br>Jzstādīt plānoto izpildes laik<br>Jzstādīt kontroles datumu<br>Pagarināt izpildes termiņu | Oriģināldatums<br><sup>*</sup> Būvniecības objekta<br>nosaukums<br>RMIŅI | Objekta nosau | kums                   |   |  |  |  |  |
|                                                                                                    | Sākt                                                                                        | Citas darbības 🔺                                                                                     | * Plānotais būvdarbu<br>sākuma datums                                    | 11.11.2021    |                        |   |  |  |  |  |
| DOKUMENTI (1) PÄRËJIE LIETAS DOKUMENTI APAKŠUZDEVUMI (0) VËSTURE MAKSÄJUMI                                                                                                    |                                                                                             | * Plānotais būvdarbu beigu<br>datums                                                                 | <b>#</b>                                                                 |               |                        |   |  |  |  |  |
|                                                                                                    |                                                                                             | IESNIEDZĒJS Pēteris_20 Arh                                                                           | itekts_20                                                                |               |                        |   |  |  |  |  |
|                                                                                                    |                                                                                             | Veids ⊚ Fiziska persona<br>O Juridiska persona<br>Ārvalstnieks □                                     |                                                                          |               |                        |   |  |  |  |  |
| OLDE VOIM                                                                                                    |                                                                                             |                                                                                                    | * Vārds                                                                  | Pēteris 20    |                        |   |  |  |  |  |

3.att. Paziņojuma pārvēršana par būvniecības lietu no TMP uz BIS-BL.

Darba uzdevumu ir iespējams deleģēt kolēģim, uzstādīt plānoti izpildes laiku un kontroles datumu, ja nepieciešams ir iespējams pagarināt izpildes termiņu. Sākot pildīt darba uzdevumu, kuram nebija iepriekš noteikts atbildīgais, automātiski ielasās persona, kas pirmais uzspieda spiedpogu ''Sākt''.

| BIS Darba uz                                                                                                    | uma izpilde uzsākta                                                                                                    | F<br>×                                                                                                    | Palīdzība                                                                        | 'JŪRMALAS PILSĒTAS D 🔸 🛛 🙂 |
|----------------------------------------------------------------------------------------------------|----------------------------------------------------------------------------------------------------|----------------------------------------------------------------------------------------------------|----------------------------------------------------------------------------------|----------------------------|
| DARBİBAS AR UZDEVUMA<br>Statuss: tzpilde<br>Uzdevums: Biovniech<br>izskatīšar<br>E-iesniegts:<br>Lietas numurs: BIS-BL-37<br>Adrese: Rīgas iel<br>Objekta nosaukums: Objekta n<br>Datums: 13,1120<br>Izpildīt līdz; 27,1120<br>Plānotais izpildes<br>datums:<br>datums:<br>Uzdevuma kontroles<br>datums:<br>Atbildīgā grupa:<br>Atbildīgās: Ausma E<br>Pamatojums vai<br>piezīmes:<br>Pievienotie attēli | uma izpilde uzsākta<br>as uzsākšanas paziņojuma<br>a<br>a 56, Jūrmala, LV-2015<br>osaukums<br>Uzstādīt kā nesāktu<br>Gaidīt uz klientu<br>Deleģēt<br>Atceit<br>Uzstādīt kontroles datumu<br>Pagarināt izpildes termiņu<br>Jauns apakšuzdevums | PAZIŅOJUMS PAR<br>PAMATDATI<br>Izdots<br>Dokumenta numurs<br>Esošais nomenklatūras<br>numurs<br>Oriģinālnumurs<br>Oriģināldatums<br>* Būvniecības objekta<br>nosaukums | būvniec           13.11.2021           BIS-BV-17.3-202           Objekta nosauku | ību<br>≝<br>:1-18<br>      |
| Izpildīt 🔺                                                                                                    | Citas darbības 🔺                                                                                                    | * Plānotais būvdarbu<br>sākuma datums                                                                                                    | 11.11.2021                                                                       |                            |

4.att. Darba uzdevuma izpilde.

Darba uzdevuma atbildīgais sākot uzdevuma izpildi var:

- Uzsākt uzdevumu kā neuzsāktu, t.i. noņemt atbildīgo un atgriezt uzdevumu statusā ''Jauns'';
- Gaidīt uz klientu, t.i. atgriezt paziņojumu BISp portālā, lai izsniedzējs papildina vai izlabo iesniegto informāciju;
- Deleģēt, t.i. nodot uzdevumu kolēģim;
- Uzstādīt plānoto izpildes laiku;
- Uzstādīt kontroles datumu;
- Pagarināt izpildes termiņu un
- Jauns apakšuzdevums, t.i. izveidot papildus uzdevumu, kas ir jāizpilda pirms šī uzdevuma izpildes.

Lai apskatītos būvniecības lietā iesniegtos dokumentus ir jāuzspiež uz būvniecības lietas nr. darba uzdevuma formā.

| BIS                                           | Darba uzdevumi                                                                                                    | Būvniecības lieta              | s Ek                                                                           | spluatācijas lietas      | Palīdzība 'Jl              | ŪRMALAS PIL      | .SĒTAS D 🝷          | ወ     |  |  |  |
|-----------------------------------------------|----------------------------------------------------------------------------------------------------|--------------------------------|--------------------------------------------------------------------------------|--------------------------|----------------------------|------------------|---------------------|-------|--|--|--|
| Objek<br>BIS-BL-376                           | Objekta nosaukums /       Darbība •         BIS-BL-376485-14508 · 'JŪRMALAS PILSĒTAS DOME' · · Rīgas iela 56, Jūrmala, LV-2015 · 11.11.2021 08:46       Darbība • |                                |                                                                                |                          |                            |                  |                     |       |  |  |  |
| <ul> <li>Saistīta</li> <li>Piekļuv</li> </ul> | s būvniecības lietas<br>es tiesības(0)                                                                                                    | Uzdev                          | Jauris uzdevums<br>Uzdevumu saraksts<br>Būvniecības uzraudzība BVKB piekritīga |                          |                            |                  |                     |       |  |  |  |
| <ul> <li>Aktuālie</li> <li>Notikum</li> </ul> | 🗘 Aktuālie dati 🖆 Dokumenti (3) 🙎 Zemes vienības (0) 🏫 Būves/telpu grupas (1) 📑 Kārtas (0) 👤 Iesaistītās personas (2) 🚯 Papildinformācija                         |                                |                                                                                |                          |                            |                  |                     |       |  |  |  |
| Dokumenti                                     | Paslēpt nerediģ                                                                                                    | ējamos dokumentus<br>Sagrupēts | skats                                                                          | Paziņojumi Energosi      | ertifikāti Būvniecības iei | ceres dokumentāc | ija Pievienot dokur | mentu |  |  |  |
| Veids                                         |                                                                                                    | Dokumenta īpašnieks            | Datne                                                                          | Dokumenta numurs         | Nosaukums                  | Datums ▼         | Statuss 🕄           |       |  |  |  |
| Tehniskie no                                  | oteikumi                                                                                                    | AS Sadales tīkis TNI           |                                                                                | BIS-BV-6.4-2021-75       |                            | 13.11.2021       | Apstiprināts        |       |  |  |  |
| Paziņojums                                    | par būvniecību                                                                                                    | 'JŪRMALAS PILSĒTAS<br>DOME'    |                                                                                | BIS-<br>BV-17.3-2021-18  |                            | 13.11.2021       | Reģistrēts          |       |  |  |  |
| Tehnisko no                                   | teikumu pieprasījums                                                                                                    | AS Sadales tīkis TNI           |                                                                                | BIS-<br>BV-6.18-2021-154 |                            | 13.11.2021       | Apstiprināts        |       |  |  |  |

5.att. Būvniecības lietā iesniegtie dokumenti.

Būvniecības lietā atrādās visi iesniegtie dokumenti: tehnisko noteikumu pieprasījumi, izdotie tehniskie noteikumi, paziņojums par būvniecību, projekts un citi iesniegtie dokumenti.

| BIS                                                                                                    | Darba uzdevumi                                                                                                    | Būvniecība               | is lietas E     | Ekspluatācijas     | lietas | Palīdzī     | ba Ā             | DAŽU nova       | da būvvalde 🗸      | ወ      |
|----------------------------------------------------------------------------------------------------|----------------------------------------------------------------------------------------------------|--------------------------|-----------------|--------------------|--------|-------------|------------------|-----------------|--------------------|--------|
| Paziņojums par būvniecību 3 /<br>BIS-BL-376540-2344 · ĀDAŽU novada būvvalde · · Mulžas iela 1A, Ādaži, Ādažu nov., LV-2164 · 24.11.2021 10:20 |                                                                                                    |                          |                 |                    |        |             |                  |                 |                    |        |
| <ul> <li>Saistītas būvniecības lietas(0)</li> <li>Piekļuves tiesības(0)</li> </ul>                                                            |                                                                                                    |                          |                 |                    |        |             |                  |                 |                    |        |
| 🕖 Aktuālie dat                                                                                                    | <ul> <li>Aktuălie dati</li> <li>Dokumenti (2)</li> <li>Zemes vienības (0)</li> <li>Būves/telpu grupas (1)</li> <li>Kārtas (0)</li> <li>lesaistītās personas (2)</li> <li>Papildinformācija</li> </ul> |                          |                 |                    |        |             |                  |                 |                    |        |
| 📋 Notikumu vé                                                                                                    | ēsture 📋 Rēķini                                                                                                    | Būvinspektora            | a darba grafiks |                    |        |             |                  |                 |                    |        |
| Dokumenti                                                                                                    |                                                                                                    | [                        | Sagrupēts skat  | s Paziņojumi       | Energo | sertifikāti | Būvniecības iece | eres dokumentāc | ija Pievienot doku | imentu |
| Veids                                                                                                    |                                                                                                    | Dokumenta īpa            | šnieks Datn     | e Dokumenta        | numurs | Nosaukum    | IS               | Datums <b>v</b> | Statuss ()         |        |
| Projekts                                                                                                    |                                                                                                    | ĀDAŽU novada<br>būvvalde |                 | BIS-BV-7-20        | 21-5   |             |                  | 24.11.2021      | Reģistrēts         |        |
| Paziņojums par                                                                                                    | būvniecību                                                                                                    | ĀDAŽU novada<br>būvvalde | Ē               | BIS-BV-17.3-<br>23 | -2021- |             |                  | 24.11.2021      | Reģistrēts         |        |

6.att. Būvniecības lietā dokumenti.

No būvniecības lietas ir iespējams izveidot jaunu uzdevumu, pāriet uz uzdevumu sarakstu un atzīmēt lietu kā BVKB piekritīgu, ja nepieciešams. Kad būvvalde ir izskatījusi projekta dokumentāciju un ir to apstiprinājusi, t.i. pieņēmusi, projekta dokumentācijas aktuālā versija automātiski atspoguļosies sadaļā 'Būvniecības ieceres dokumentācija''. Šajā sadaļa vienmēr tiek atrādītas visas iesniegtās versijas. Tāpat var izmantot salīdzināšanas funkcionalitāti un apskatīt, kas bija mainīts vienā vai otrā versijā.

| BIS                                                                                                    | Darba uzdevumi                                                                         | Būvniecības lietas | Ekspluatācijas lietas | Palīdzība | ĀDAŽU novada būvvalde 🗸 | ወ |  |  |  |  |  |
|----------------------------------------------------------------------------------------------------|----------------------------------------------------------------------------------------|--------------------|-----------------------|-----------|-------------------------|---|--|--|--|--|--|
| Paziņojums par būvniecību 3<br>BIS-BL-376540-2344 · ĀDAŽU novada būvvalde · · · Mulžas iela 1A, Ādaži, Ādažu nov., LV-2164 · 24.11.2021 10:20 |                                                                                        |                    |                       |           |                         |   |  |  |  |  |  |
| Būvniecības ieceres dokumentācija<br>Lejuplādēt visas projekta datnes<br>▼ PAZI'MNOJUMSA (W)                                                  |                                                                                        |                    |                       |           |                         |   |  |  |  |  |  |
| lerosinātāja<br>► LAPAS                                                                                                    | lerosinātāja apstiprinājums     Pēteris_20 Arhitekts_20 (24.11.2021 10:42)       LAPAS |                    |                       |           |                         |   |  |  |  |  |  |
| SASKA                                                                                                    | ŅOJUMI                                                                                 |                    |                       |           |                         |   |  |  |  |  |  |

7.att. Aktuālā būvprojekta versija.

Ja "Paziņojumu par būvniecību" un to saistošos dokumentus ir jāapstiprina, tad atverot attiecīgo dokumentu, dokumenta apakšā lietu var apstiprināt un dokumenta statuss nomainīsies no "Reģistrēts" uz "Apstiprināts".

Ja dokuments ir jānoraida, tad nepieciešams pievienot jaunu dokumentu un izvēlēties ''Citi būvvaldes lēmumi'' un norādīt pamatojuma dokumentu ''Paziņojums par būvniecību''.

| kta nosaukums 🦯 👘                  |                                                                                                    |            | Dart      |  |  |  |  |  |  |  |
|------------------------------------|----------------------------------------------------------------------------------------------------|------------|-----------|--|--|--|--|--|--|--|
| Dokumenta veida                    | izvēle                                                                                                    |            | х         |  |  |  |  |  |  |  |
| Ve: Dokumenta veids                | Izvēlieties dokumenta tipu no saraksta                                                                                                    |            |           |  |  |  |  |  |  |  |
| mu<br>                             | Meklēt citi<br>Pieņemšana ekspluatācijā<br>Trešo pušu atzinumi par būvi<br>Citi atziņumi par būvi (t. sk. apsekošanas akti. slēdzieni. priekšlikumi) |            |           |  |  |  |  |  |  |  |
| Lēmumi Limu 📔 Citi būvvaldes lēmum | i                                                                                                    |            | Ainstein  |  |  |  |  |  |  |  |
| s par būvniecību JŪRMALAS F        | ILSÉTAS BIS-                                                                                                    | 13.11.2021 | Noraidīts |  |  |  |  |  |  |  |

8.att. Negatīvais lēmums.

| BIS                           | Darba uzdevumi                                   | Būvniecības lietas Ekspluatāci                                  | jas lietas Palīdzība                                           | 'JŪRMALAS PIL  | .SĒTAS D 🔹 | ወ |
|-------------------------------|--------------------------------------------------|-----------------------------------------------------------------|----------------------------------------------------------------|----------------|------------|---|
| Lietas n<br>BIS-BL-3          | <b>umurs</b><br>376485-14508                     | Paziņojums par bū                                               | vniecību                                                       |                |            |   |
| Objekta<br>Objekta            | nosaukums<br>nosaukums                           | Izdots                                                          | 13.11.2021                                                     | 1-1-1<br>11111 |            |   |
| Objekta<br>Rīgas ie<br>Dokume | adrese<br>la 56, Jūrmala, LV-2015<br>enta numurs | Dokumenta numurs<br>Esošais nomenklatūras numurs                | BIS-BV-17.3-2021-18                                            |                |            |   |
| BIS-BV-1                      | 7.3-2021-18                                      | Oriģinālnumurs                                                  |                                                                |                |            |   |
| Statuss<br>Reģistrē           | its                                              | Oriģināldatums                                                  |                                                                | <b></b>        |            |   |
| Dokume                        | nta īpašnieks                                    | * Būvniecības objekta nosaukums                                 | Objekta nosaukums                                              |                |            |   |
| 'JŪRMAL                       | AS PILSĒTAS DOME'                                | термии                                                          |                                                                |                |            |   |
| Pamatda                       | ati                                              | * Plānotais būvdarbu sākuma                                     | 11.11.2021                                                     |                |            |   |
| Termiņi                       |                                                  | datums<br>* Plānotais būvdarbu beigu datums                     | 05.12.2021                                                     |                |            |   |
| Informão                      | cija par iesniedzēju                             |                                                                 |                                                                |                |            |   |
| lesniedz                      | ējs                                              | IESNIEDZĖJS Pēteris_20 Arhitekts_2                              | 0                                                              |                |            |   |
| lesniedz                      | ēja pilnvarojumi                                 | Veids                                                           | <ul> <li>Fiziska persona</li> <li>Juridiska persona</li> </ul> |                |            |   |
| lerosinā                      | tājs                                             | Ārvalstnieks                                                    |                                                                |                |            |   |
| Būvdarb                       | u veicējs(-i)                                    | <u>*</u> Vārds                                                  | Pēteris_20                                                     |                |            |   |
| Zemes                         | vienība                                          | * Uzvārds<br>Skatīt detalizēti                                  | Arhitekts_20                                                   |                |            |   |
| Būve/Tel                      | pu grupa                                         |                                                                 |                                                                |                |            |   |
| Datnes                        |                                                  | INFORMĀCIJA PAR IE SNIEDZĒJI<br>IE SNIEDZĒJS<br>Attiecināt uz c | itu lietu                                                      |                |            |   |
|                               |                                                  | Pēteris_19 Arhit<br>Pilnvarotā person                           |                                                                |                |            |   |
|                               |                                                  | Akceptēt Citas darbības                                         | Notikumi     « Atpa                                            | akaļ           |            |   |

9.att. Darbības ar dokumentu.

Attiecīgi apstiprinot lēmumu ar e-parakstu un pamatojuma dokumentu norādot ''Paziņojumu par būvniecību'' paziņojums automātiski tiek noraidīt un izsniegts BISp portālā.

Dokumentu sadaļas atvērta paziņojuma formas apkašā zem sadaļas ''Citas darbības''. Papildināt paziņojumu nevar, jo tas ir elektroniski iesniegts un attiecināt uz citu lietu nevar, jo attiecināšanas funkcionalitāte ir paredzēta tikai atzinumiem un lēmumiem (noklusējuma spiedpogas pie visiem dokumentiem).

Pēc dokumentu apstiprināšanas vai norādīšanas darba uzdevumu automātiski noslēdzas.

Nekorekti iesniegtajiem ieceres veidiem būvvalde ir tiesīga noraidīt iesniegumu, BISp lietotājam ir iespēja nokopēt ievadīto informāciju un replicēt jaunu ieceres veidu vai kā "Paziņojums par būvniecību". Ja ir noraidīts ''Paziņojums par būvniecību'' BISp lietotājs nevar to nokopēt u n turpināt darbu pie šī lietas.